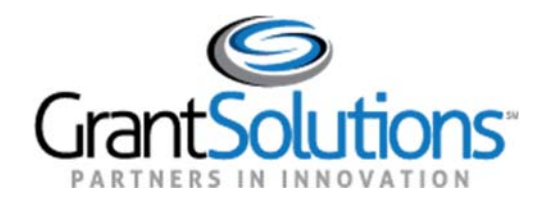

# APPLICATION REVIEW MODULE: CHAIRPERSON USER MANUAL

## TABLE OF CONTENTS

| Introduction                                      | 4  |
|---------------------------------------------------|----|
| Role Definitions                                  | 4  |
| ARM Process Model 1 Overview                      | 5  |
| Panel Structure                                   | 5  |
| Comments                                          | 5  |
| Role Responsibilities                             | 5  |
| Other                                             | 5  |
| Navigating ARM                                    | 5  |
| System Timeout                                    | 6  |
| ARM Application Status Definitions                | 6  |
| Accessing ARM                                     | 7  |
| Logging in:                                       | 7  |
| Accessing Your Review Session                     | 8  |
| Starting Your Review                              | 10 |
| Application List Overview                         |    |
| Conflict of Interest                              | 11 |
| The Evaluation Screen                             | 13 |
| Accessing Review Criteria Descriptions            |    |
| Adding Comments to the Final Summary Report       | 15 |
| Adding Comments by Criterion                      | 15 |
| Including Reviewer Comments                       | 15 |
| Adding New Comments                               | 17 |
| Editing and Deleting Comments                     |    |
| Adding All Comments at Once                       | 19 |
| How to Add All Comments at Once                   | 19 |
| Avoiding Duplicate Comments                       | 21 |
| Returning Evaluations to Reviewers                | 22 |
| How to Return Evaluations                         | 22 |
| Reviewing and Submitting the Final Summary Report | 24 |
| Reviewing the Final Summary Report                | 24 |
| Submitting the Final Summary Report               | 25 |
| Returned Final Summary Reports                    |    |

2

| Checking the return History                    | 26 |
|------------------------------------------------|----|
| Editing Evaluations and Resubmitting to the RD | 27 |
| If You Can Make the Changes Yourself           | 27 |
| If You Cannot Make the Changes Yourself        | 27 |
| Completing the Review                          | 28 |
| Printing Final Summary Reports                 | 28 |
| Managing Your Account                          | 30 |
| Update Account information                     | 30 |
| Update Email                                   | 31 |
| Update Password                                | 32 |
| Update Login Name                              | 33 |
| Thank You                                      |    |

## **INTRODUCTION**

The Application Review Model (ARM) is a key component of the Grants Center of Excellence's (COE's) GrantSolutions ecosystem. The web-based ARM delivers a robust system to review grant applications, and ensures the seamless organization, evaluation and management of grant application lifecycle. Fair and comprehensive reviews through a standardized review process are at the heart of the ARM system. ARM participants can access the system 24/7/365 offering reviewers easy access from their home, office or remote location.

### **ROLE DEFINITIONS**

The ARM roles are hierarchical in nature, providing the foundation for an application review workflow.

- **Reviewers**: Individuals assigned to a panel with a set of applications for which they are responsible for providing scores and/or comments as required, reviewing each application's content against the evaluation criteria. The primary role of a reviewer is to read the grant application and assign scores based on the criteria setup for that particular review session. After entering scores for each criterion, the reviewer may enter comments (strengths and weaknesses) to justify the scores assigned to each criterion. The reviewer then submits the evaluation to the panel Chairperson.
- **Chairperson**: As the facilitator of the panel members and panel discussion process, the Chairperson is responsible for monitoring the progress of their panel's Reviewers as well as compiling the Reviewer's comments into a final summary report produced in ARM. They are responsible for ensuring all assigned applications meet the objective of the review, and are provided to the RD.
- **Review Director (RD)**: The primary functions of this role are to monitor the review while in progress and provide final approval for all application evaluations in ARM, certifying the review is complete. Generally, this role is filled by Federal program staff. Users with the RD role cannot create new system users, and can only access sessions assigned to them by the Agency Administrator or a Session Administrator.

### **ARM PROCESS MODEL 1 OVERVIEW**

Process Model 1, includes a strengthened review criteria and scoring format that provides more flexibility with scoring and non-scoring criteria.

#### **PANEL STRUCTURE**

- 1. Panels Include:
  - a. Multiple Reviewers per panel.
  - b. One Chairperson per panel.

#### **COMMENTS**

- 1. Must be entered after the criterion is scored.
- 2. Included by evaluation criterion.
- 3. Separated by Strengths and Weakness.
- 4. Ordered by page reference.

#### **ROLE RESPONSIBILITIES**

- 1. Only Reviewers can score and edit their own comments.
- 2. Chairpersons can review all scores and comments and return submitted evaluations for updates.
- 3. Chairpersons compile panel comments, by application, into the Final Summary Report.
- 4. RDs provide final approval in a one-tier approval process.

#### OTHER

- 1. Reviewers only have visibility to their own scores and comments.
- 2. Reviewer evaluations can be returned by the Chairperson for editing.
- 3. Evaluations can be returned by the RD for editing by the Chairperson or Reviewers.

#### **NAVIGATING ARM**

The breadcrumb trail in the blue ribbon at the top of each page in ARM is your main navigation through the system. We recommend you not use your browser back and forward buttons, but instead use the breadcrumb trail.

**1.** Your current screen will always be displayed in the right most position and will not be an active hyperlink since that is the page that you are on.

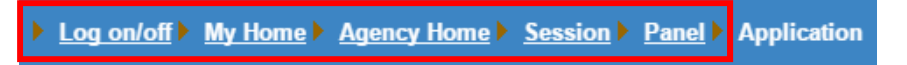

- 2. To go back to any previous screen, simply click the link for the desired screen.
- **3.** If you are unsure what screen you need, you can click back one link at a time until you find the right screen.

### **SYSTEM TIMEOUT**

Per federal regulations, and to provide maximum data security, there is a 30-minute timeout feature in ARM that will log you out after 30 minutes of inactivity. You will receive a 5-minute warning, but to prevent data loss, please save your progress often. **Note**: Only clicking buttons and hyperlinks is considered activity, and not typing text. Each click of a button or hyperlink will reset the timeout clock.

| Jugen | on nepege                                                                                                    |
|-------|----------------------------------------------------------------------------------------------------|
| A     | Your session is about to timeout. Please click the 'OK' button and then<br>click on the 'Save' button to save your work and continue with your<br>session. |
|       | OK                                                                                                    |

## **ARM APPLICATION STATUS DEFINITIONS**

- **Pre-Review**: The Reviewer has control of the application and has not yet accessed the evaluation. Scoring and commenting has not begun.
- **In Review**: The Reviewer has control of the application and have not yet submitted the application evaluation to the Chairperson. Scoring and commenting is in progress.
- **Submitted to Chair**: All reviewers have completed the evaluations for the application and have submitted them to the Chairperson. The Chairperson has control of the application and can begin creating the Final Summary Report, and Reviewers cannot make any changes to their individual evaluations.
- **Returned by Chair**: The Chairperson has identified changes in the evaluation that need to be addressed by the Reviewer. The Chairperson has returned the application to the Reviewer's control for additional work. A Chairperson will not have visibility to a reviewer's scores while an evaluation is in this status. A Chairperson cannot edit any reviewer's scores.
- Submitted to RD: All Reviewers have submitted their evaluations to the Chairperson, and the Chairperson has created the Final Summary report and submitted it to the RD. The RD has control of the application to provide final approval. The panel can no longer can make changes to individual evaluations or to the Final Summary Report.
- **Returned by RD**: The RD has identified changes in the Final Summary Report that need to be addressed by the panel. The Chairperson now has control of the application for him/her to address or for him/her to return to the Reviewers for them to address. A RD cannot edit any Reviewer scores, nor make edits to any comments.
- **Approved**: The RD is satisfied with the Final Summary Report and provides final approval of that application. No further changes are required or permitted. The Approved status signifies the beginning of the closeout process for Reviewers and Chairpersons.

## **ACCESSING ARM**

You will receive the link to ARM as well as your username prior to your review. Click the link to access the ARM homepage.

#### **LOGGING IN:**

**1.** Navigate to the ARM homepage.

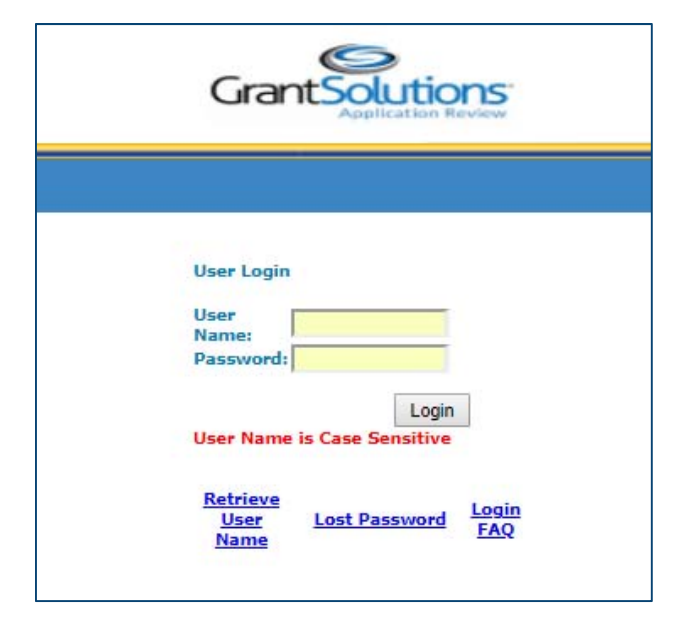

- 2. Enter your username and password and click the Login button.
- 3. If you have forgotten your username or password, click the <u>Retrieve Username</u> link or the <u>Lost</u> <u>Password</u> link and follow the instructions. All ARM account information will be sent to the email address with which your account is registered. Please be sure to add <u>no reply@grantsolutions.gov</u> to your contact list to ensure you receive these emails.

|        | Application Review                              |
|--------|-------------------------------------------------|
|        |                                                 |
| Step 2 | User Login<br>User CNewcomer<br>Name: Password: |
|        | Login<br>User Name is Case Sensitive            |
| Step 3 | Retrieve<br>User Lost Password FAQ              |

## **ACCESSING YOUR REVIEW SESSION**

After logging in, you will need to access your review session to start building your Final Summary Report.

- 1. Clicking the Login button takes you to the Agency Home screen that lists all review sessions for which you are serving as Chairperson.
- Click the appropriate hyperlinked session name. Note: If your session has a program support website with relevant information concerning your review, the link will be in the Program Support Site column. Click the <u>Go to Site</u> link to open it.

| Log on/off | ▶ Ag | ency Home     |                                   |                                   |
|------------|------|---------------|-----------------------------------|-----------------------------------|
|            |      |               |                                   | Reviewer : Edward Bailey (# 5283) |
|            |      | Session<br>ID | Session Name                      | Program<br>Support Site           |
|            | 1.   | AIP-101       | Airport Improvement Program (AIP) | Go to Site                        |
|            |      |               |                                   |                                   |
|            |      |               |                                   |                                   |

- **3.** After selecting your session, you will see the Conflict of Interest (COI) Statement that you must read and accept prior to accessing the session, after clicking on your session name. If you do not see this screen, please skip to Step 5.
- 4. Once you have read the COI Statement, check the box indicating that you have read and accept the statement and then click the Submit button. You will not be able to advance to the review if you do not accept the COI statement. (Any questions regarding this statement must be directed to your review point of contact.)

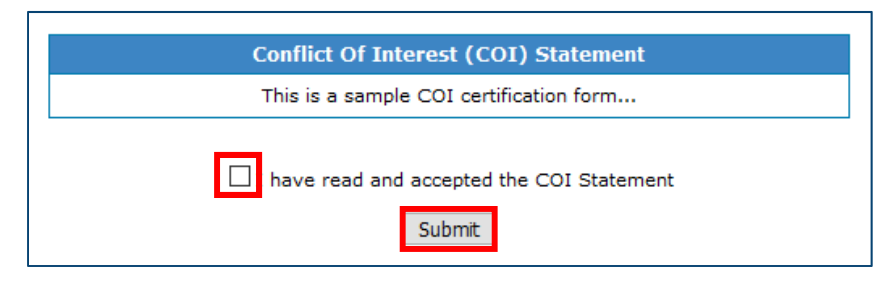

5. You will now see the Panel List screen.

6. Click the hyperlinked panel number under the Chairperson role to begin evaluating applications.

| ▶ <u>Log on/off</u> ▶ <u>Agency Home</u> ▶ Panel List                          | Log onfoff Agency-Home Panel List                                                                                                    |
|--------------------------------------------------------------------------------|----------------------------------------------------------------------------------------------------|
| User Name : Edward Bail<br>Please Select Panel a<br><b>Role: Chair</b><br>Pane | Edward Bailey (* 5283 )<br>Viser Name : Edward Bailey (* 5283 )<br>Please Select Panel and Role:<br>Role: Reviewer:<br>Panel 2<br>Role: Chair<br>Panel 2 |

**Note:** On rare occasions, typically in the case of a conflict of interest (COI), you may be serving as a Reviewer for certain applications on your panel. Please keep in mind that in this case you will have two roles (Reviewer and Chair) listed, and to build the Final Summary Report, you will need to click the panel number under the Chair role.

**7.** You will now see the Application List screen, your main dashboard. You will access Reviewer evaluations and compile your Final Summary Reports for each application from this dashboard, shown on the following page.

## **STARTING YOUR REVIEW**

When you reach the Application List screen, your main dashboard, and see that applications are in the "Submitted to Chair" status, you are ready to begin building your Final Summary Reports.

|                               |                    |                                  |                    |                  |                          | Score with        | * is incomplet      |
|-------------------------------|--------------------|----------------------------------|--------------------|------------------|--------------------------|-------------------|---------------------|
| Conflict of Interest<br>(COI) | Application Number | Application Name                 | Status             | Average<br>Score | Evaluations<br>Available | Comments<br>Added | Application<br>File |
| Yes / No                      | 18DEM00001         | Play Action Program Committee    | Submitted to Chair | 43.50            | 2 / 2                    | 0                 | <u>Open File</u>    |
| Yes / No                      | 18DEM00002         | Maryland Playground Group        | Returned by Chair  |                  | 0 / 2                    | 0                 | Open File           |
| Yes / No                      | 18DEM00003         | Playgorund Action Group          | Approved           | 41.00            | 2 / 2                    | 0                 | <u>Open File</u>    |
| <u>Yes</u> / No               | 18DEM00004         | Nothern Virginian Action Group   | Submitted to RD    | 44.00            | 2 / 2                    | 0                 | Open File           |
| Yes / No                      | 18DEM00005         | Virginia Playgorund Action Group | Returned by RD     | 56.00            | 2/2                      | 0                 | Open File           |
| Ves / No                      | 18DEM00010         | Play Action Program Committee    | In-review          |                  | 1/2                      | 0                 | Open File           |

### **APPLICATION LIST OVERVIEW**

The application list provides you with an overview of the progress that the Reviewers have made in evaluating each application. When an application is in "Submitted to Chair" status, you will be able to begin building the Final Summary Report. Click the hyperlinked application name for the desired application.

The Application List includes the following information:

- 1. Conflict of Interest (COI)
- 2. Application Number
- 3. Application Name
- **4. Status**: See page 6 for detailed status definitions. **Note**: An application will only be in "Submitted to Chair" status once all evaluations have been submitted to you for that application.
- 5. Average Score: The average of the total scores Reviewers have entered for that application. Note: If the average score appears as double dashes, one or more reviewer has not submitted the evaluation to you.
- **6. Evaluations Available**: The number of evaluations out of the total that have been submitted to you.
- 7. Comments Added: The total number of comments the Reviewers have added to that application, across all criteria.
- 8. Application File: Click the green <u>Open File</u> link to open the application file in a new tab or window. (This is optional and may not be available in all reviews.)

## **CONFLICT OF INTEREST**

Prior to accessing the evaluation screen, you must review each application and determine whether you have a conflict of interest. To start click on the green Open file link to open the application file in a new tab or window to review the application.

| Log on/off  My Home           | Agency Home           | Panel List  Applications List    |            |                  |                          |                   |                     |
|-------------------------------|-----------------------|----------------------------------|------------|------------------|--------------------------|-------------------|---------------------|
|                               |                       |                                  |            |                  |                          |                   |                     |
|                               |                       |                                  |            |                  |                          | Score with        | * is incomplete.    |
| Conflict of Interest<br>(COI) | Application<br>Number | Application Name                 | Status     | Average<br>Score | Evaluations<br>Available | Comments<br>Added | Application<br>File |
| Yes No                        | 18DEMO0020            | Play Action Program Committee    | Pre-review |                  | 0 / 1                    | 0                 | <u>Open File</u>    |
| Yes / No                      | 18DEMO0021            | Maryland Playground Group        | Pre-review |                  | 0 / 1                    | 0                 | <u>Open File</u>    |
| <u>Yes</u> / <u>No</u>        | 18DEMO0022            | Playgorund Action Group          | Pre-review |                  | 0 / 1                    | 0                 | <u>Open File</u>    |
| <u>Yes</u> / <u>No</u>        | 18DEMO0023            | Nothern Virginian Action Group   | Pre-review |                  | 0/1                      | 0                 | <u>Open File</u>    |
| <u>Yes</u> / <u>No</u>        | 18DEM00024            | Virginia Playgorund Action Group | Pre-review |                  | 0/1                      | 0                 | <u>Open File</u>    |

1. Click <u>No</u> to confirm you do not have a conflict of interest.

The application name hyperlink will then become active and you will be able to access the evaluation screen.

| Log on/off My Home            | Agency Home Pagency   | anel List 	 Applications List    |            |                  |                          |                   |                     |
|-------------------------------|-----------------------|----------------------------------|------------|------------------|--------------------------|-------------------|---------------------|
|                               |                       |                                  |            |                  |                          |                   |                     |
|                               |                       |                                  |            |                  |                          | Score with        | * is incomplete.    |
| Conflict of Interest<br>(COI) | Application<br>Number | Application Name                 | Status     | Average<br>Score | Evaluations<br>Available | Comments<br>Added | Application<br>File |
| <u>Yes</u> / No               | 18DEMO0020            | Play Action Program Committee    | In-review  |                  | 0/1                      | 0                 | <u>Open File</u>    |
| Yes / No                      | 18DEMO0021            | Maryland Playground Group        | Pre-review |                  | 0/1                      | 0                 | <u>Open File</u>    |
| <u>Yes</u> / <u>No</u>        | 18DEMO0022            | Playgorund Action Group          | Pre-review |                  | 0/1                      | 0                 | <u>Open File</u>    |
| <u>Yes</u> / <u>No</u>        | 18DEMO0023            | Nothern Virginian Action Group   | Pre-review |                  | 0/1                      | 0                 | <u>Open File</u>    |
| <u>Yes</u> / <u>No</u>        | 18DEM00024            | Virginia Playgorund Action Group | Pre-review |                  | 0/1                      | 0                 | <u>Open File</u>    |

#### 2. If you identify that you *do* have a conflict of interest, please click <u>Yes</u>.

| Log on/off 	 My Home          | Agency Home P         | Panel List  Applications List    |            |                  |                          |                   |                     |
|-------------------------------|-----------------------|----------------------------------|------------|------------------|--------------------------|-------------------|---------------------|
|                               |                       |                                  |            |                  |                          |                   |                     |
|                               |                       |                                  |            |                  |                          | Score with        | * is incomplete.    |
| Conflict of Interest<br>(COI) | Application<br>Number | Application Name                 | Status     | Average<br>Score | Evaluations<br>Available | Comments<br>Added | Application<br>File |
| Yes/ No                       | 18DEM00020            | Play Action Program Committee    | Pre-review |                  | 0 / 1                    | 0                 | <u>Open File</u>    |
| Yes / No                      | 18DEMO0021            | Maryland Playground Group        | Pre-review |                  | 0 / 1                    | 0                 | <u>Open File</u>    |
| <u>Yes</u> / <u>No</u>        | 18DEM00022            | Playgorund Action Group          | Pre-review |                  | 0 / 1                    | 0                 | <u>Open File</u>    |
| <u>Yes</u> / <u>No</u>        | 18DEM00023            | Nothern Virginian Action Group   | Pre-review |                  | 0 / 1                    | 0                 | <u>Open File</u>    |
| <u>Yes</u> / <u>No</u>        | 18DEM00024            | Virginia Playgorund Action Group | Pre-review |                  | 0 / 1                    | 0                 | <u>Open File</u>    |

**3.** You will receive a confirmation pop-up box confirming that you understand your access to this application will be removed.

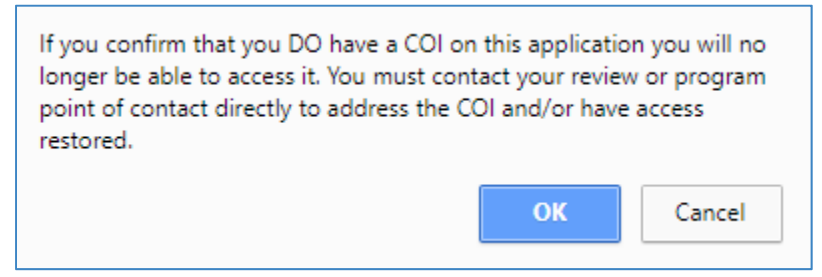

Selecting "Yes" will automatically send an email notification to a pre-determined review management representative. However, it is your responsibility to follow up with your review point of contact.

If you accidentally select "Yes" or if it is determined that a COI does not exist, your access to this application can be restored by your review point of contact.

### **THE EVALUATION SCREEN**

Clicking a hyperlinked application name takes you to the Evaluation screen for that application. Here you will see the list of all review criteria along with the scores the Reviewers have awarded for each. From the Evaluation screen, you can access full descriptions of the criteria and access the comments provided by your panel reviewers for discussion or addition to the Final Summary Report.

| Log on/off > My Home > Agency Home > Panel List > Applications List > Evaluation                            |                 |                          |                          |  |  |  |  |
|----------------------------------------------------------------------------------------------------|-----------------|--------------------------|--------------------------|--|--|--|--|
|                                                                                                    |                 |                          |                          |  |  |  |  |
| 18DEMO0002 Maryland Playground Group<br>( <u>Submitted to Chair</u> )<br>City : Bethesda State : MD         | þ               |                          |                          |  |  |  |  |
| <u>Criteria</u>                                                                                             | <u>Comments</u> | <u>C.Hans</u><br>(25528) | <u>C.Newc</u><br>(25527) |  |  |  |  |
| 1 The adequacy of the applicant's facilities and staff (Max. 20 points)                                     | Comment         | 5                        | 4                        |  |  |  |  |
| 2 Project plan (Max. 20 points)                                                                             | <u>Comment</u>  | 5                        | 8                        |  |  |  |  |
| 3 The extent to which family planning services are needed within the proposed service area (Max. 20 points) | Comment         | 5                        | 4                        |  |  |  |  |
| 4 The capacity of the applicant (Max. 15 points)                                                            | <u>Comment</u>  | 9                        | 8                        |  |  |  |  |
| 5 The number of patients (Max. 10 points)                                                                   | Comment         | 4                        | 5                        |  |  |  |  |
| 6 The relative availability of non-Federal resources within the community (Max. 10 points)                  | Comment         | 8                        | 6                        |  |  |  |  |
| 7 The relative need of the applicant (Max. 5 points)                                                        | Comment         | 1                        | 3                        |  |  |  |  |
|                                                                                                    | Actual Score    | 37                       | 38                       |  |  |  |  |
|                                                                                                    | Average:        | 37                       | .50                      |  |  |  |  |
| Submit to RD Return Evaluation View Report                                                                  |                 |                          |                          |  |  |  |  |

## **ACCESSING REVIEW CRITERIA DESCRIPTIONS**

If the review criteria were setup with detailed descriptions, you may view them by following the steps below:

**1.** To view the full descriptions of the review criteria from the Evaluation screen, click the <u>Criteria</u> column header link.

| Log on/off > My Home > Agency Home > Panel List > Applications List > Evaluation                            |                 |                          |                          |  |  |  |  |
|----------------------------------------------------------------------------------------------------|-----------------|--------------------------|--------------------------|--|--|--|--|
|                                                                                                    |                 |                          |                          |  |  |  |  |
| 18DEMO0002 Maryland Playground Grou                                                                         | D               |                          |                          |  |  |  |  |
| ( <u>Submitted to Chair</u> )<br>City: Bethesda State: MD                                                   |                 |                          |                          |  |  |  |  |
| Criteria                                                                                                    | <u>Comments</u> | <u>C.Hans</u><br>(25528) | <u>C.Newc</u><br>(25527) |  |  |  |  |
| 1 The adequacy of the applicant's facilities and staff (Max. 20 points)                                     | <u>Comment</u>  | 5                        | 4                        |  |  |  |  |
| 2 Project plan (Max. 20 points)                                                                             | <u>Comment</u>  | 5                        | 8                        |  |  |  |  |
| 3 The extent to which family planning services are needed within the proposed service area (Max. 20 points) | <u>Comment</u>  | 5                        | 4                        |  |  |  |  |
| 4 The capacity of the applicant (Max. 15 points)                                                            | Comment         | 9                        | 8                        |  |  |  |  |
| 5 The number of patients (Max. 10 points)                                                                   | <u>Comment</u>  | 4                        | 5                        |  |  |  |  |
| 6 The relative availability of non-Federal resources within the community (Max. 10 points)                  | <u>Comment</u>  | 8                        | 6                        |  |  |  |  |
| 7 The relative need of the applicant (Max. 5 points)                                                        | <u>Comment</u>  | 1                        | 3                        |  |  |  |  |
|                                                                                                    | Actual Score    | 37                       | 38                       |  |  |  |  |
|                                                                                                    | Average:        | 37                       | .50                      |  |  |  |  |
| Submit to RD Return Evaluation View Report                                                                  |                 |                          |                          |  |  |  |  |

2. The full descriptions of the criteria will open in a new tab or window.

| Session ID: AIP-101<br>Session Name: Airport Improvement Program (AIP)                                                                                                    |
|----------------------------------------------------------------------------------------------------|
| Criteria Details                                                                                                    |
| 1 Approach (25 points)<br>Please describe the approach the applicant took in responding to the FOA. Was everything noted in the FOA<br>addressed? Did the applicant provide references and/or letters of confirmation?          |
| 2 Budget and Budget Justification (25 points)<br>Was the budget and budget justification presented in an accurate manner? Were receipts and any other supporting<br>documents included in the application.                      |
| 3 Job Creation (25 points)<br>Did the applicant describe how the grant funds would create jobs. Were the job descriptions and the amount of the<br>salaries included? Did the applicant include resumes of potential employees? |
| 4 Design of Project (25 points)<br>Please score and comment on the design of the project. Is it an effective plan? Does it follow the guidelines set forth<br>by the Federal Aviation Administration?                           |

**3.** You can keep that tab or window open in the background, for easy reference, as you review the comments for each criterion.

## Adding Comments to the Final Summary Report

While Reviewer scores are added to the Final Summary Report by ARM automatically, you will need to manually add comments to the report. There are two options for adding Reviewer comments to the Final Summary Report; you can add them by criterion or select from the total list for all criteria.

## **ADDING COMMENTS BY CRITERION**

#### **INCLUDING REVIEWER COMMENTS**

To add comments to the Final Summary Report by criterion, follow the steps below:

1. On the Evaluation screen, click the <u>Comment</u> link next to the desired criterion.

| Log on/off > My Home > Agency Home > Panel List > Applications List > Evaluation                            |                 |                          |                          |
|----------------------------------------------------------------------------------------------------|-----------------|--------------------------|--------------------------|
|                                                                                                    |                 |                          |                          |
| 18DEMO0002 Maryland Playground Grou<br>(Submitted to Chair)<br>City : Bethesda State : MD                   | D               |                          |                          |
| Criteria                                                                                                    | <u>Comments</u> | <u>C.Hans</u><br>(25528) | <u>C.Newc</u><br>(25527) |
| 1 The adequacy of the applicant's facilities and staff (Max. 20 points)                                     | Comment         | 5                        | 4                        |
| 2 Project plan (Max. 20 points)                                                                             | <u>Comment</u>  | 5                        | 8                        |
| 3 The extent to which family planning services are needed within the proposed service area (Max. 20 points) | <u>Comment</u>  | 5                        | 4                        |
| 4 The capacity of the applicant (Max. 15 points)                                                            | Comment         | 9                        | 8                        |
| 5 The number of patients (Max. 10 points)                                                                   | Comment         | 4                        | 5                        |
| 6 The relative availability of non-Federal resources within the community (Max. 10 points)                  | <u>Comment</u>  | 8                        | 6                        |
| 7 The relative need of the applicant (Max. 5 points)                                                        | <u>Comment</u>  | 1                        | 3                        |
|                                                                                                    | Actual Score    | 37                       | 38                       |
|                                                                                                    | Average:        | 37                       | .50                      |
| Submit to RD Return Evaluation View Report                                                                  |                 |                          |                          |

2. You will now see the Comments screen that will list all comments you have added to the Final Summary Report for that criterion. This screen will not display any comments initially, prior to you adding them. **Note**: This screen will also display any comments you have added using the second option to add all comments at once, details below.

| Log on/off > Agency Home | Panel List      Applications List     Evaluation     Comments                                    |
|--------------------------|--------------------------------------------------------------------------------------------------|
|                          | Panel: 1 Note Taker: Edward Bailey (# 5283)                                                      |
|                          | AIP-1008 Newark Liberty International<br>( <u>Submitted to Chair</u> )<br>City: Newark State: NJ |
|                          | 1 Approach                                                                                       |
| Comments <u>Ad</u>       | a New Comment View and Include Reviewer Comments                                                 |

- 3. To add Reviewer comments, click the View and Include Reviewer Comments link.
- 4. You will now see the Edit Comment screen which will display all comments added by all reviewers, for that criterion. **Note**: If no comments are displayed below a Reviewer's name, that Reviewer has not submitted any comments for the criterion.

5. Click the checkbox next to all comments you would like to add to the Final Summary Report, or click the **Select All** button to check the boxes for all comments if you want to add all to the report.

| Reviewer <u>E.Bail (5283)</u>                                                                                                    |
|----------------------------------------------------------------------------------------------------|
| Comment 1 Not Added                                                                                                    |
| Strength Page:Pages 22-26                                                                                                    |
| The applicant's business plan contains documentation of commitment and support from employers and business and industry<br>to commit to job creation for the targeted population.                                    |
| Reviewer <u>M.Mill (4045)</u>                                                                                                    |
| Comment 1 Not Added                                                                                                    |
| Strength Page:Entire Application                                                                                                    |
| The applicant demonstrated successful history and stability by indicating it has obtained millions in grants for infrastructure needs and business.  Reviewer J.Test (4047)                                          |
| Comment 1 Not Added                                                                                                    |
| Weakness Page:Entire Application                                                                                                    |
| The application does not address any required elements of the business plan, such as a description of the product or services,<br>a marketing plan, an operations plan or identification of job creation activities. |
| Select All De-Select All Add to Final Comments Cancel                                                                                                    |

- 6. Finally, click the Add to Final Comments button to add all selected comments to the Final Summary Report. The red status next to the selected comments will change from "Not Added" to "Added," and the Comments screen for that criterion will now display all the selected comments along with the date and time they were added.
- **7.** Click the <u>Evaluation</u> link in the breadcrumb trail to return to the Evaluation screen and repeat all steps for the remaining criteria.

|                                                                                       |                                                                                                    |                                                                                                 | Panel: 1 Note Taker : Edward Bailey (# 52                                                                                                    |
|---------------------------------------------------------------------------------------|----------------------------------------------------------------------------------------------------|-------------------------------------------------------------------------------------------------|----------------------------------------------------------------------------------------------------|
|                                                                                       |                                                                                                    | AIP-1008 Newark Liberty Internatio<br>( <u>Submitted to Chair</u> )<br>City : Newark State : NJ | nal                                                                                                    |
|                                                                                       |                                                                                                    | 1 Approach                                                                                      |                                                                                                    |
| Comments                                                                              | Add a New Comment                                                                                                    | View and Include Reviewer Comments                                                              | Retrieve the Last Comment                                                                                                    |
| Comment 1                                                                             | <u>Edit</u> / <u>Delete</u>                                                                                                    |                                                                                                 | Added to Report on: Fri Nov 9, 2012 - 2:50:32 PM Eastern Time                                                                                                    |
| Strongth                                                                              | Page: Pages 32-44                                                                                                    |                                                                                                 |                                                                                                    |
| The applicant utilize                                                                 | s an appropriate and releva                                                                                                    | ant source to cite data in establishing need fo                                                 | r the proposed project.                                                                                                    |
| The applicant utilize                                                                 | es an appropriate and relev.                                                                                                    | ant source to cite data in establishing need fo                                                 | r the proposed project.<br>                                                                                                    |
| The applicant utilize<br>Comment 2<br>Strength                                        | es an appropriate and relev<br>Edit / Delete<br>Page: Pages 78-82                                                                   | ant source to cite data in establishing need fo                                                 | r the proposed project.<br>                                                                                                    |
| The applicant utilize Comment 2 Strength Applicant document applicant document        | Edit / Delete<br>Page: Pages 78-82<br>red clear documentation of red<br>d these examples.                                           | ant source to cite data in establishing need fo                                                 | r the proposed project.<br>Added to Report on: Fri Nov 9, 2012 - 2:50:32 PM Eastern Time<br>p training and job creation are documented. The                                                                  |
| Comment 2<br>Strength<br>Applicant document<br>applicant document<br>Comment 3        | Edit / Delete<br>Page: Pages 78-82<br>red clear documentation of<br>ed these examples.                                              | ant source to cite data in establishing need fo                                                 | r the proposed project.<br>Added to Report on: Fri Nov 9, 2012 - 2:50:32 PM Eastern Time<br>p training and job creation are documented. The<br>Added to Report on: Fri Nov 9, 2012 - 2:50:32 PM Eastern Time |
| Comment 2 Comment 2 Strength Applicant document applicant document Comment 3 Weakness | Edit / Delete<br>Page: Pages 78-82<br>red clear documentation of<br>ed these examples.<br>Edit / Delete<br>Page: Entire Application | ant source to cite data in establishing need fo                                                 | r the proposed project.<br>Added to Report on: Fri Nov 9, 2012 - 2:50:32 PH Eastern Time<br>p training and job creation are documented. The<br>Added to Report on: Fri Nov 9, 2012 - 2:50:32 PH Eastern Time |

#### **ADDING NEW COMMENTS**

Though not required, if you deem it necessary, you can add new comments to the Final Summary Report. Adding new comments can only be done by criterion. Follow the steps below:

1. On the Evaluation screen, click the <u>Comment</u> link next to the desired criterion.

| og on/off > My Home > Agency Home > Panel List > Applications List > Evaluation                                |              |                   |                   |
|----------------------------------------------------------------------------------------------------|--------------|-------------------|-------------------|
|                                                                                                    |              |                   |                   |
| 18DEMO0002 Maryland Playground Group<br>( <u>Submitted to Chair</u> )<br>City: Bethesda State: MD              | þ            |                   |                   |
| Criteria                                                                                                    | Comments     | C.Hans<br>(25528) | C.Newc<br>(25527) |
| 1 The adequacy of the applicant's facilities and staff (Max. 20 points)                                        | Comment      | 5                 | 4                 |
| 2 Project plan (Max. 20 points)                                                                                | Comment      | 5                 | 8                 |
| 3 The extent to which family planning services are needed within the proposed service<br>area (Max. 20 points) | Comment      | 5                 | 4                 |
| 4 The capacity of the applicant (Max. 15 points)                                                               | Comment      | 9                 | 8                 |
| S The number of patients (Max. 10 points)                                                                      | Comment      | 4                 | 5                 |
| 6 The relative availability of non-Federal resources within the community (Max. 10 points)                     | Comment      | 8                 | 6                 |
| 7 The relative need of the applicant (Max. 5 points)                                                           | Comment      | 1                 | 3                 |
|                                                                                                    | Actual Score | 37                | 38                |
|                                                                                                    | Average:     | 37                | .50               |

- 2. You will now see the Comments screen.
- 3. Click the Add a New Comment link.

|                                                                                                    |                                                                                                    | Panel: 1 Note Taker : Edward Bailey (# 5                                                                                                    |
|----------------------------------------------------------------------------------------------------|----------------------------------------------------------------------------------------------------|----------------------------------------------------------------------------------------------------|
|                                                                                                    | AIP-1008 Net<br>( 50<br>City : 1                                                                                                    | wark Liberty International<br>Iommted to Chair )<br>Iewark State : NJ                                                                                                    |
|                                                                                                    |                                                                                                    | 1 Approach                                                                                                    |
| Comments                                                                                                    | Add a New Comment View and Includ                                                                                                    | e Reviewer Comments Retrieve the Last Comment                                                                                                    |
| Comment 1                                                                                                    | Edit / Delete                                                                                                    | Added to Report on: Fri Nov 9, 2012 - 2:50:32 PM Eastern Tir                                                                                                    |
|                                                                                                    |                                                                                                    |                                                                                                    |
| Strength<br>The applicant utilize                                                                                   | Page: Pages 32-44<br>is an appropriate and relevant source to cite d                                                                                                    | data in establishing need for the proposed project.                                                                                                    |
| Strength<br>The applicant utilize<br>Comment 2                                                                      | Page: Pages 32-44<br>ss an appropriate and relevant source to cite d<br>Edit / Delete                                                                                                    | tata in establishing need for the proposed project.<br>Added to Report on: Fil Nov 6, 2012 - 2:30:32 PM Eastern Th                                                                                                    |
| Strength<br>The applicant utilize<br>Comment 2<br>Strength                                                          | Page: Pages 32-44<br>is an appropriate and relevant source to one d<br>Edit / Delete<br>Page: Pages 78-92                                                                                        | Rata in establishing need for the proposed project.<br>Added to Report Law, Fici Nov 6, 2013 - 3,551,32 PM Eastern Tim                                                                                                    |
| Strength<br>The applicant utilize<br>Comment 2<br>Strength<br>Applicant document                                    | Page: Pages 22-44<br>is an appropriate and relevant source to cite d<br>Edit / Defecte<br>Page: Pages 78-92<br>ad citear decumentation of plans to provide an<br>d these examples.               | Rata in establishing need for the proposed project.<br>Added to Report on: Fis Nov 9, 2013 - 3151137 PR Eastern Tim<br>nall loans; entrepreneurship training and job creation are documented. The                                                                 |
| Strength<br>The applicant utilize<br>Comment 2<br>Strength<br>Applicant document<br>applicant document<br>Comment 3 | Page: Page: 32-44<br>is an appropriate and relevant source to one of<br>Edit / Delete<br>Page: Pages 78-92<br>ed dear documentation of plans to provide an<br>d bhase examples.<br>Edit / Delete | Sata in establishing need for the proposed project.<br>Added to Report on Pill Nor 9, 2023 - 2120-22 PM Eastern Ter<br>nall loans; entrepreneurship training and job creation are documented. The<br>Added to Report two Pil Nor 9, 2021 - 2120-22 PM Eastern Ter |

### **COMMENTING NOTES:**

You may find it useful to use a word processing program or text editor to draft your comments so you only need to copy and paste them into ARM. Because ARM is a plaintext program, we recommend the use of a plaintext text editor like Notepad.

If you use a word processing program like Microsoft Word, any special characters or formatting (like bulleted lists) will not paste properly if pasting directly from Word into ARM.

Also, ARM does not require comments to be added for you to submit your evaluation to the RD. Please make sure that you have added all necessary comments prior to clicking the Submit to Chair button.

- 4. You will now see an alternate Edit Comment screen where you can enter new comments.
- 5. Click the Category dropdown menu to choose whether your comment is a Strength, a Weakness or a General comment.
- 6. Type in the page number or page identifying information. Note: Follow the instructions you receive from the review point of contact for completing this field with the appropriate page information.

7. Enter your comment in the large textbox. Note: You have a 4,000-character limit per comment.

|                    | 1 Approach                                                                                                    |
|--------------------|----------------------------------------------------------------------------------------------------|
| Fields with *      | are required.                                                                                                    |
| Category*<br>:     | Steps 5, 6 & 7                                                                                                    |
| Page* :            | Entire Application (Max. length is 50 characters.)                                                                                                  |
| Comment<br>Text* : | The applicant demonstrated successful history and stability by indicating it has obtained millions in grants for infrastructure needs and business. |
| Submit             | (Max. length is 4000 characters.)          Spell Check       Save       Steps 8 & 9                                                                 |

- 8. Click the Spell Check button to check for spelling errors in your comment.
- 9. Click the Submit button to finalize your comment and add it to your evaluation. The three fields will clear and your comment will now appear below the large textbox. Note: You can also click the Save button to save your draft comment prior to adding it to the evaluation. To retrieve a saved comment to finalize it, click the <u>Retrieve the Last Comment</u> link on the Comments screen.
- **10.** To continue adding additional comments for the criterion, repeat steps 3-9.
- **11.** Follow the steps outlined above to continue entering scores and comments for the remaining criteria.

#### **EDITING AND DELETING COMMENTS**

After adding Reviewer comments or new comments to the Final Summary Report, you may need to edit or delete them. Again, this can only be done by criterion. Note: Editing and Deleting Follow the steps below:

1. On the Evaluation screen, click the <u>Comment</u> link next to the desired criterion.

| 18DEMO0002 Maryland Playground Group<br>(Submitted to Chair)<br>Cty: Bethesda State: MD                        |              |                          |                   |
|----------------------------------------------------------------------------------------------------|--------------|--------------------------|-------------------|
| Criteria                                                                                                    | Comments     | <u>C.Hans</u><br>(25528) | C.Newc<br>(25527) |
| 1 The adequacy of the applicant's facilities and staff (Max. 20 points)                                        | Comment      | 5                        | 4                 |
| 2 Project plan (Max. 20 points)                                                                                | Comment      | 5                        | 8                 |
| 3 The extent to which family planning services are needed within the proposed service<br>area (Max. 20 points) | Comment      | 5                        | 4                 |
| 4 The capacity of the applicant (Max. 15 points)                                                               | Comment      | 9                        | 8                 |
| 5 The number of patients (Max. 10 points)                                                                      | Comment      | 4                        | 5                 |
| 6 The relative availability of non-Federal resources within the community (Max. 10 points)                     | Comment      | 8                        | 6                 |
| 7 The relative need of the applicant (Max. 5 points)                                                           | Comment      | 1                        | з                 |
|                                                                                                    | Actual Score | 37                       | 38                |
|                                                                                                    | Average:     | 37                       | .50               |

## **ADDING COMMENTS**

- 2. You will now see the Comments screen, with all comments you have added to the Final Summary Report.
- **3.** To delete a comment, click the <u>Delete</u> link next to the comment number. **Note:** Deleted Reviewers' comments will remain in the list for you to select and add again if desired. Deleted comments created by the Chairperson will be permanently deleted and cannot be recovered.

|                                                                                                    |                                                                                                    |                                                                                                 | Panel: 1 Note Taker : Edward Balley (# 5                                                                                                    |
|----------------------------------------------------------------------------------------------------|----------------------------------------------------------------------------------------------------|-------------------------------------------------------------------------------------------------|----------------------------------------------------------------------------------------------------|
|                                                                                                    |                                                                                                    | AIP-1008 Newark Liberty Internatio<br>( <u>Submitted to Chair</u> )<br>City : Newark State : NJ | nal                                                                                                    |
|                                                                                                    |                                                                                                    | 1 Approach                                                                                      |                                                                                                    |
| Comments                                                                                                    | Add a New Comment                                                                                                    | View and Include Reviewer Comments                                                              | Retrieve the Last Comment                                                                                                    |
|                                                                                                    | CARL & Barbara                                                                                                    |                                                                                                 | Added to December 12 New A 2012 - 2 18 22 DM Factors The                                                                                                    |
| Comment 1                                                                                                   | Edit / Delete                                                                                                    |                                                                                                 | Added to Report on: Pri Nov 9, 2012 - 2:30:32 PM Eastern Tim                                                                                                    |
| Comment 1<br>Strength<br>The applicant utilize                                                              | Page: Pages 32-44<br>s an appropriate and relev                                                                                                    | rant source to cite data in establishing need fo                                                | r the proposed project.                                                                                                    |
| Comment 1 Strength The applicant utilize Comment 2                                                          | Edit / Delete<br>Page: Pages 32-44<br>s an appropriate and relev<br>Edit / Delete                                                                                                    | ant source to cite data in establishing need fo                                                 | r the proposed project.                                                                                                    |
| Comment 1<br>Strength<br>The applicant utilize<br>Comment 2<br>Strength                                     | Edit / Delete<br>Page: Pages 32-44<br>s an appropriate and relev<br>Edit / Delete<br>Page: Pages 78-82                                                                                                    | ant source to cite data in establishing need fo                                                 | r the proposed project.                                                                                                    |
| Comment 1 Strength The applicant utilize Comment 2 Strength Applicant document applicant document           | Edit         Delete           Page:         Pages 32-44           s an appropriate and relevence         Edit           Edit         Delete           Page:         Pages 78-82           ad clear documentation of ad these examples.         Edit of the examples. | ant source to cite data in establishing need fo                                                 | Added to Report on PR Nov 6, 2012 - 2:50:32 PR Eastern Tim<br>Added to Report on Pri Nov 6, 2012 - 2:50:32 PM Eastern Tim<br>p training and job creation are documented. The      |
| Comment 1 Strength The applicant utilize Comment 2 Strength Applicant document applicant document Comment 3 | Edit / Delete<br>Page: Pages 32-44<br>s an appropriate and relev<br>Edit / Delete<br>Page: Pages 78-82<br>ad Clear documentation of<br>d these examples.<br>Edit / Delete                                                                                            | ant source to ote data in establishing need fo                                                  | Added to Report on: Pri Nov 9, 2012 - 2:50:32 PH Eastern Time<br>p training and job creation are documented. The<br>Added to Report on: Pri Nov 9, 2012 - 2:50:32 PH Eastern Time |

**4.** To edit a comment, click the <u>Edit</u> link next to the comment number and follow steps 5-9 in the Adding New Comments section above.

#### ADDING ALL COMMENTS AT ONCE

You also have the option to add comments for all criteria at once.

#### HOW TO ADD ALL COMMENTS AT ONCE

To add comments for all criteria at one time follow the steps blow:

1. On the Evaluation screen, click the hyperlinked <u>Comments</u> column header.

| Log on/off > My Home > Agency Home > Panel List > Applications List > Evaluation                            |                |                          |                          |
|----------------------------------------------------------------------------------------------------|----------------|--------------------------|--------------------------|
|                                                                                                    |                |                          |                          |
| 18DEM00002 Maryland Playground Group<br>( <u>Submitted to Chair</u> )<br>City : Bethesda State : MD         | p              |                          |                          |
| Criteria                                                                                                    | Comments       | <u>C.Hans</u><br>(25528) | <u>C.Newc</u><br>(25527) |
| 1 The adequacy of the applicant's facilities and staff (Max. 20 points)                                     | Comment        | 5                        | 4                        |
| 2 Project plan (Max. 20 points)                                                                             | Comment        | 5                        | 8                        |
| 3 The extent to which family planning services are needed within the proposed service area (Max. 20 points) | Comment        | 5                        | 4                        |
| 4 The capacity of the applicant (Max. 15 points)                                                            | <u>Comment</u> | 9                        | 8                        |
| 5 The number of patients (Max. 10 points)                                                                   | Comment        | 4                        | 5                        |
| 6 The relative availability of non-Federal resources within the community (Max. 10 points)                  | <u>Comment</u> | 8                        | 6                        |
| 7 The relative need of the applicant (Max. 5 points)                                                        | <u>Comment</u> | 1                        | 3                        |
|                                                                                                    | Actual Score   | 37                       | 38                       |
|                                                                                                    | Average:       | 37                       | .50                      |
| Submit to RD Return Evaluation View Report                                                                  |                |                          |                          |

## **ADDING COMMENTS**

- 2. You will now see the complete list of all reviewer comments for all review criteria. **Note**: If no comments are displayed below a Reviewer's name that Reviewer has not submitted any comments for that criterion.
- 3. Click the checkbox next to all comments you would like to add to the Final Summary Report, or click the **Select All** button to check the boxes for all comments if you want to add all to the report.

| List of Available Reviewer Comments                                                                                                    |
|----------------------------------------------------------------------------------------------------|
| Panel: 1 Chair : Edward Bailey (# 5283)                                                                                                    |
| AIP-1001 Birmingham-Shuttlesworth International<br>( <u>Submitted to Chair</u> )<br>CIV: 5 Dimingham State: AL                                                         |
| 1 Approach                                                                                                    |
| Reviewer <u>EBail (5283)</u>                                                                                                    |
| Reviewer <u>1-Flow (4048)</u>                                                                                                    |
| Perileyer <u>S.Stro (4049)</u>                                                                                                    |
| omment 1 Added                                                                                                    |
| Strength Page: Inter Application                                                                                                    |
|                                                                                                    |
| 2 Budget and Budget Justification                                                                                                    |
| Reviewer EBail (5283)                                                                                                    |
| Reviewer <u>1.Flow (4048)</u>                                                                                                    |
| Province 5.5tro (4049)                                                                                                    |
| amment 1 Not Added                                                                                                    |
| Weakness Page: 33                                                                                                    |
| The applicant tails to inducts or identity what is any kinds of new jobs will be created as a result of the inductive.                                                 |
| 3 Job Creation                                                                                                    |
| Reviewer <u>E.Bail (5283)</u>                                                                                                    |
| Project 2.Flow (4048)                                                                                                    |
| pmment 1 Not Added                                                                                                    |
| Strength Page:Job Creation Section                                                                                                    |
| The applicant was very detailed in what sort of jobs would be created if the great were to be approved.                                                                |
| Reviewer <u>S.Stro (4049)</u>                                                                                                    |
| 4 Design of Project                                                                                                    |
| er <u>E.Bail (5283)</u>                                                                                                    |
| pmment 1 Not Added                                                                                                    |
| Strength Page:Entire Application                                                                                                    |
| Applicant identifies a third party evaluator who is experienced in evaluating community economic development programs. There is indication of some outcome objectives. |
| Reviewer J.Flow (4048)                                                                                                    |
| Reviewer <u>S.Stro (4049)</u>                                                                                                    |
| Select All De-Select All Add to Final Comments   Disancel                                                                                                    |

- 4. Finally, click the Add to Final Comments button to add all selected comments to the Final Summary Report. The red status next to the selected comments will change from "Not Added" to "Added," and the Comments screen for the individual criteria will now display all the selected comments along with the date and time they were added.
- 5. Viewing, editing, and/or deleting any comments that you added via this method will need to be done by criterion. Follow the steps in the Adding Comments by Criterion section above to accomplish these tasks.

### **AVOIDING DUPLICATE COMMENTS**

Reviewer comments should not be added to your Final Summary Report in duplicate. To avoid adding duplicate comments, it is important to note that, using both options above, every time you check the checkbox next to a comment and click the **Add to Final Comments** button, that checked comment will be added. If you have already added it, it will be added again.

Please pay attention when selecting the comments and do not check the box next to any comments that show an "Added" status. If you have already added comments to the Final Summary Report for all criteria, you may not want to use the **Select All** button when adding more comments. If you do add duplicate comments, you can delete them by following the steps in the Editing and Deleting Comments section above.

Also, keep in mind that if you have added comments to your Final Summary Report and then return an evaluation to a Reviewer for edits to existing comments, you will need to delete the originally added comments if you will be adding the newly revised comments.

## **RETURNING EVALUATIONS TO REVIEWERS**

If you find that any Reviewer evaluations should be updated and edited for scores and/or comments, you can return the evaluation to the Reviewer to make the changes. You will be able to return it to them with your feedback. Please note that while you can suggest Reviewers make changes to their scores and/or comments, they may choose not to follow your suggestions.

### **HOW TO RETURN EVALUATIONS**

To return evaluations to the Reviewers for updates and edits, follow the steps below:

**1.** On the Evaluation screen, click the **Return Evaluation** button.

| 18DEMO0002 Maryland Playground Group<br>( <u>Submitted to Chair</u> )<br>City : Bethesda State : MD         | p               |                          |                          |
|----------------------------------------------------------------------------------------------------|-----------------|--------------------------|--------------------------|
| Criteria                                                                                                    | <u>Comments</u> | <u>C.Hans</u><br>(25528) | <u>C.Newc</u><br>(25527) |
| 1 The adequacy of the applicant's facilities and staff (Max. 20 points)                                     | Comment         | 5                        | 4                        |
| 2 Project plan (Max. 20 points)                                                                             | Comment         | 5                        | 8                        |
| 3 The extent to which family planning services are needed within the proposed service area (Max. 20 points) | Comment         | 5                        | 4                        |
| 4 The capacity of the applicant (Max. 15 points)                                                            | Comment         | 9                        | 8                        |
| 5 The number of patients (Max. 10 points)                                                                   | Comment         | 4                        | 5                        |
| 6 The relative availability of non-Federal resources within the community (Max. 10 points)                  | <u>Comment</u>  | 8                        | 6                        |
| 7 The relative need of the applicant (Max. 5 points)                                                        | Comment         | 1                        | 3                        |
|                                                                                                    | Actual Score    | 37                       | 38                       |
|                                                                                                    | Average:        | 37                       | ,50                      |
| Submit to RD Return Evaluation View Report                                                                  | Average:        | 37                       | .50                      |

2. You will now see the Reject Evaluation screen with comment boxes for each criterion as well as a general box where you will enter your feedback.

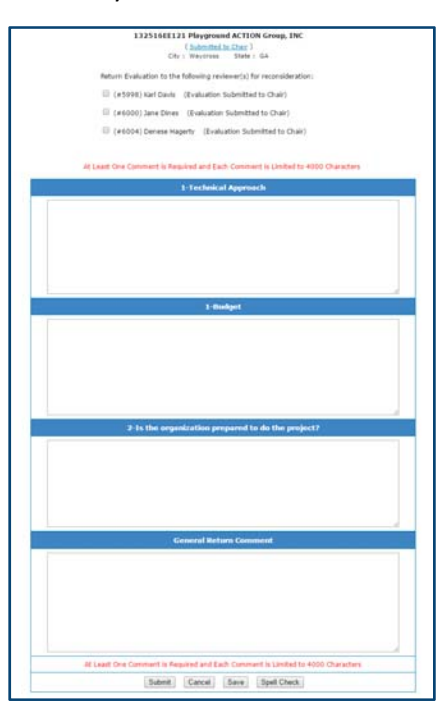

## **RETURNING EVALUATIONS**

3. Click the checkbox next to the name or names of the panelists to whom you want to return evaluations.

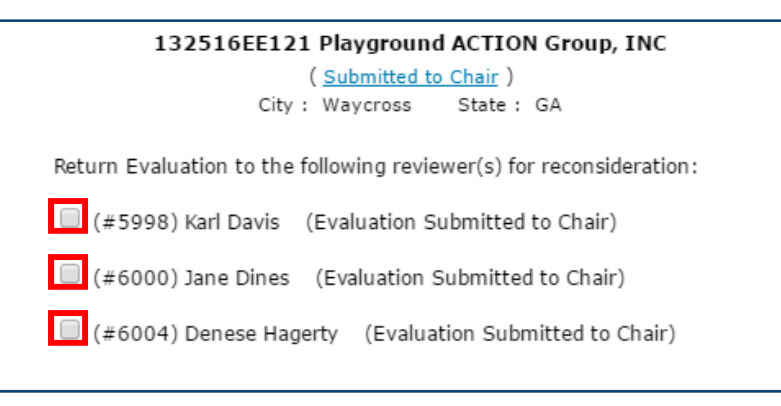

4. Enter your feedback in the appropriate criteria or general textbox. You may enter individual return comments for each criterion, but only one return comment in one textbox is required. **Note**: Each field has a 4,000-character limit.

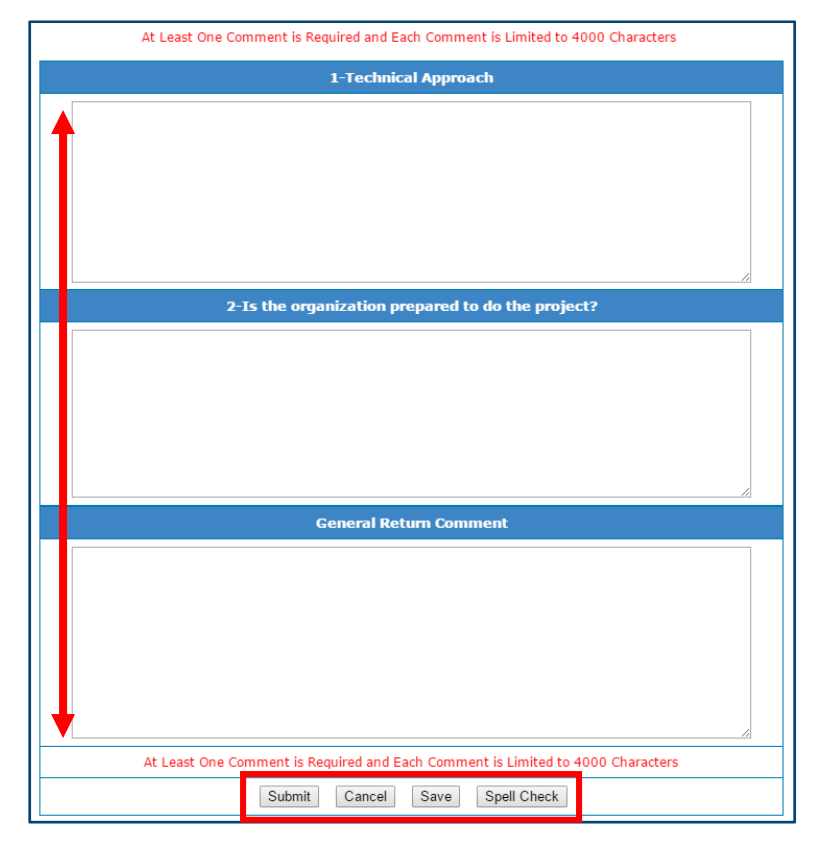

- 5. Click the **Spell Check** button to check your spelling, and click the **Save** button to save your draft comments without returning the evaluations to the Reviewers.
- 6. Finally click the **Submit** button to return the evaluations to the Reviewers.
- 7. The status of that application will now be "Returned by Chair," and you will no longer have access to panel scores until all evaluations are resubmitted to you.

## **REVIEWING AND SUBMITTING THE FINAL SUMMARY REPORT**

You can view the PDF Final Summary Report at any time, but doing so when you have finished compiling the Final Summary Report will be an important step in finalizing the report. This gives you the chance to view the report as the RDs will see it, proofread the report, and spot any duplicate comments or formatting issues.

#### **REVIEWING THE FINAL SUMMARY REPORT**

To view the PDF Final Summary Report, follow the steps below:

**1.** On the Evaluation screen, click the **View PDF Report** button.

| ,               |                                                                                                    |                                                                                                   |  |
|-----------------|----------------------------------------------------------------------------------------------------|---------------------------------------------------------------------------------------------------|--|
| <u>Comments</u> | <u>C.Hans</u><br>(25528)                                                                               | <u>C.Newc</u><br>(25527)                                                                          |  |
| Comment         | 5                                                                                                    | 4                                                                                                 |  |
| Comment         | 5                                                                                                    | 8                                                                                                 |  |
| <u>Comment</u>  | 5                                                                                                    | 4                                                                                                 |  |
| Comment         | 9                                                                                                    | 8                                                                                                 |  |
| Comment         | 4                                                                                                    | 5                                                                                                 |  |
| <u>Comment</u>  | 8                                                                                                    | 6                                                                                                 |  |
| Comment         | 1                                                                                                    | 3                                                                                                 |  |
| Actual Score    | 37                                                                                                    | 38                                                                                                |  |
| Average: 37.50  |                                                                                                    |                                                                                                   |  |
|                 | Comments<br>Comment<br>Comment<br>Comment<br>Comment<br>Comment<br>Comment<br>Actual Score<br>Average: | CommentsC.Hans<br>(25528)Comment5Comment5Comment9Comment4Comment8Comment1Actual Score37Average:37 |  |

2. The PDF Final Summary Report will open in a new tab or window.

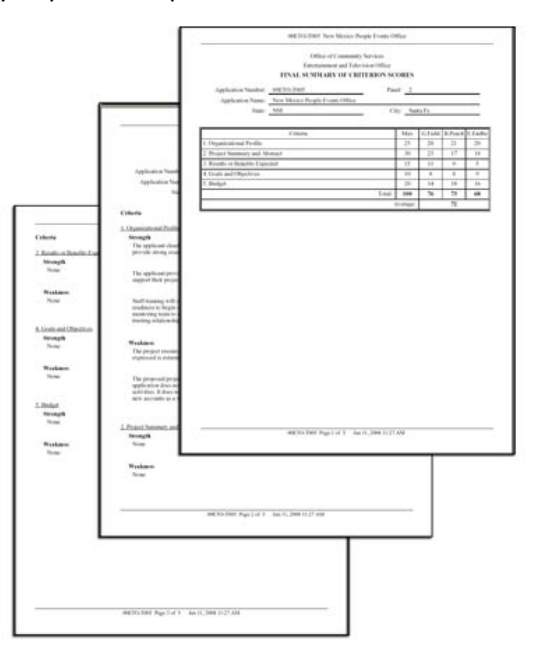

**REVIEWING AND SUBMITTING** 

- 3. The PDF report lists the individual reviewer scores by criterion along with the average score on the first page, followed by the comments listed by criterion. For each criterion, comments are organized with Strengths first followed by Weakness comments. If you see the word "None" for any comment category for any criterion, it means that no comments were added to the Final Summary Report for that category for that criterion.
- 4. Once you finish proofreading the report, you can close the tab or window in which it loaded, and you will be ready to submit the Final Summary Report to the RD for approval.

### **SUBMITTING THE FINAL SUMMARY REPORT**

After compiling your Final Summary Report, you will be ready to submit it to the RD for approval.

1. On the Evaluation screen, click the **Submit to RD** button.

| 18DEMO0002 Maryland Playground Group<br>( <u>Submitted to Chair</u> )<br>City : Bethesda State : MD         | )               |                          |                          |
|----------------------------------------------------------------------------------------------------|-----------------|--------------------------|--------------------------|
| Criteria                                                                                                    | <u>Comments</u> | <u>C.Hans</u><br>(25528) | <u>C.Newc</u><br>(25527) |
| 1 The adequacy of the applicant's facilities and staff (Max. 20 points)                                     | Comment         | 5                        | 4                        |
| 2 Project plan (Max. 20 points)                                                                             | Comment         | 5                        | 8                        |
| 3 The extent to which family planning services are needed within the proposed service area (Max. 20 points) | Comment         | 5                        | 4                        |
| 4 The capacity of the applicant (Max. 15 points)                                                            | Comment         | 9                        | 8                        |
| 5 The number of patients (Max. 10 points)                                                                   | Comment         | 4                        | 5                        |
| 6 The relative availability of non-Federal resources within the community (Max. 10 points)                  | Comment         | 8                        | 6                        |
| 7 The relative need of the applicant (Max. 5 points)                                                        | Comment         | 1                        | 3                        |
|                                                                                                    | Actual Score    | 37                       | 38                       |
|                                                                                                    | Average:        | 37                       | .50                      |
| Submit to RD Return Evaluation View Report                                                                  |                 |                          |                          |

2. Click the **OK** button in the confirmation box.

| Submit Final Report? |    |        |
|----------------------|----|--------|
|                      | ОК | Cancel |

**3.** The status for that application will now be "Submitted to RD," and you will no longer be able to make changes to the Final Summary Report, though you will be able to view it.

## **RETURNED FINAL SUMMARY REPORTS**

If the RD identifies changes that are needed to the Final Summary Report, he or she may return it to you with suggested edits. If any Final Summary Reports are returned to you, you will need to review the Return History, make sure all necessary changes are made to the Final Summary Report, and resubmit it to the RD.

### **CHECKING THE RETURN HISTORY**

- 1. When a RD returns Final Summary Report to you, the status of that application will change to "Returned by RD."
- 2. On either the Application List screen or the Evaluation screen, click the <u>Returned by RD</u> status link.

|                               |                    |                                  |                    |                  |                          | Score with        | * is incomplet      |
|-------------------------------|--------------------|----------------------------------|--------------------|------------------|--------------------------|-------------------|---------------------|
| Conflict of Interest<br>(COI) | Application Number | Application Name                 | Status             | Average<br>Score | Evaluations<br>Available | Comments<br>Added | Application<br>File |
| Yes / No                      | 18DEM00001         | Play Action Program Committee    | Submitted to Chair | 43.50            | 2/2                      | 0                 | Open File           |
| Yes / No                      | 18DEM00002         | Maryland Playground Group        | Returned by Chair  |                  | 0 / 2                    | 0                 | Open File           |
| Yes / No                      | 18DEM00003         | Playgorund Action Group          | Approved           | 41.00            | 2/2                      | 0                 | Open File           |
| Yes / No                      | 18DEM00004         | Nothern Virginian Action Group   | Submitted to RD    | 44.00            | 2/2                      | 0                 | Open File           |
| Yes / No                      | 18DEM00005         | Virginia Playgorund Action Group | Returned by RD     | 56.00            | 2/2                      | 0                 | Open File           |
| Yes / No                      | 18DEM00010         | Play Action Program Committee    | In-review          |                  | 1/2                      | 0                 | Open File           |

**3.** The Return History screen will open in a new tab or window, and it will detail the reasons why the RD has returned the evaluation.

| FL-753329Florida Dept of Health                                                          |
|------------------------------------------------------------------------------------------|
| May 17, 2013: Rejected By SSO #5286                                                      |
| General Return Comment                                                                   |
| This is the "General Return Comment" field which is mandatory.                           |
| 1-Approach                                                                               |
| Return Comments go here for each criterion.                                              |
| 2-Budget and Budget Justification                                                        |
| Return Comments go here for each criterion.                                              |
| 3-Job Creation                                                                           |
| Return Comments go here for each criterion.                                              |
| 4-Impact on Community                                                                    |
| Return Comments go here for each criterion.                                              |
| Feb 27, 2013: Rejected By SSO #5286                                                      |
| General Return Comment                                                                   |
| Rhonda, please double check your scores and comments and re-submit the evaluation to me. |

4. After reading and considering the RD's feedback, you will be ready to make all necessary changes.

### **EDITING EVALUATIONS AND RESUBMITTING TO THE RD**

#### IF YOU CAN MAKE THE CHANGES YOURSELF

- 1. Follow the instructions in the Editing Scores and/or Adding Comments sections above to enter/edit any scores and comments.
- **2.** Once all necessary changes are incorporated into the Final Summary Report, follow the instructions in the Submitting the Final Summary Report section to resubmit to the RD.

#### IF YOU CANNOT MAKE THE CHANGES YOURSELF

- 1. Follow the instructions in the Returning Evaluations to Reviewers section to have them make the changes.
- 2. When the Reviewers resubmit their evaluations to you, follow the instructions in the Adding Comments section above to make sure all edited comments, as applicable, are incorporated into the Final Summary Report.
- **3.** Once all necessary changes are incorporated into the Final Summary Report, follow the instructions in the Submitting the Final Summary Report section to resubmit to the RD.

## **COMPLETING THE REVIEW**

Once you submit your evaluations to the RD, the RD will be responsible for completing the final steps. When the RD is satisfied with the Final Summary Report, they will approve that application. At that point, the status of that application will change to "Approved," and your role as Chairperson for that application will be complete. Your only remaining task, **IF REQUIRED**, will be to print, sign, and mail your PDF Final Summary Reports.

### **PRINTING FINAL SUMMARY REPORTS**

Follow the Reviewer instructions you receive from your review point of contact or from the federal program staff. **If** you are required to submit printed and signed PDF versions of your Final Summary Reports, follow the steps below:

**1.** Your PDF Final Summary Reports with signature and date lines for an application will only be available after that application is in "Approved" status.

|                               |                    |                                  |                    |                  |                          | Score with        | * is incomplet      |
|-------------------------------|--------------------|----------------------------------|--------------------|------------------|--------------------------|-------------------|---------------------|
| Conflict of Interest<br>(COI) | Application Number | Application Name                 | Status             | Average<br>Score | Evaluations<br>Available | Comments<br>Added | Application<br>File |
| Yes / No                      | 18DEM00001         | Play Action Program Committee    | Submitted to Chair | 43.50            | 2/2                      | 0                 | Open File           |
| Yes / No                      | 18DEM00002         | Maryland Playground Group        | Returned by Chair  |                  | 0 / 2                    | 0                 | Open File           |
| Yes / No                      | 18DEM00003         | Playgorund Action Group          | Approved           | 41.00            | 2/2                      | 0                 | Open File           |
| Yes / No                      | 18DEM00004         | Nothern Virginian Action Group   | Submitted to RD    | 44.00            | 2/2                      | 0                 | Open File           |
| Yes / No                      | 18DEM00005         | Virginia Playgorund Action Group | Returned by RD     | 56.00            | 2/2                      | 0                 | Open File           |
| Yes / No                      | 18DEM00010         | Play Action Program Committee    | In-review          |                  | 1/2                      | 0                 | Open File           |

2. From the Evaluation screen, click the **View PDF Report** button to open the PDF report in a new tab or window.

| <b>18DEMO0002 Maryland Playground Group</b><br>( <u>Submitted to Chair</u> )<br>City : Bethesda State : MD  | p               |                          |                          |  |
|----------------------------------------------------------------------------------------------------|-----------------|--------------------------|--------------------------|--|
| Criteria                                                                                                    | <u>Comments</u> | <u>C.Hans</u><br>(25528) | <u>C.Newc</u><br>(25527) |  |
| 1 The adequacy of the applicant's facilities and staff (Max. 20 points)                                     | <u>Comment</u>  | 5                        | 4                        |  |
| 2 Project plan (Max. 20 points)                                                                             | <u>Comment</u>  | 5                        | 8                        |  |
| 3 The extent to which family planning services are needed within the proposed service area (Max. 20 points) | <u>Comment</u>  | 5                        | 4                        |  |
| 4 The capacity of the applicant (Max. 15 points)                                                            | <u>Comment</u>  | 9                        | 8                        |  |
| 5 The number of patients (Max. 10 points)                                                                   | Comment         |                          |                          |  |
| 6 The relative availability of non-Federal resources within the community (Max. 10 points)                  | <u>Comment</u>  | 8                        | 6                        |  |
| 7 The relative need of the applicant (Max. 5 points)                                                        | <u>Comment</u>  | 1                        | 3                        |  |
|                                                                                                    | Actual Score 37 |                          |                          |  |
|                                                                                                    | Average:        | 37                       | .50                      |  |
| Submit to RD Return Evaluation View Report                                                                  |                 |                          |                          |  |

3. Print, sign and date the PDF report.

|                                                                                                    | ALTISTICS TANAPAT                                                                                                    | HIPoph Determination                        | 10   |        |      |
|----------------------------------------------------------------------------------------------------|----------------------------------------------------------------------------------------------------|---------------------------------------------|------|--------|------|
|                                                                                                    | Official Control of Control of Co | namunity formions<br>and Television (1975); |      |        |      |
|                                                                                                    | The second second s                                                                                                    | a salara a tarr                             |      |        |      |
|                                                                                                    | Agricon Seder 0170738                                                                                                    | Find 1                                      |      |        | _    |
|                                                                                                    | Application Name                                                                                                    | TRI CHERNEN                                 | -    |        | _    |
| 96                                                                                                    | Non-IX                                                                                                    |                                             |      |        | -    |
|                                                                                                    | Citra .                                                                                                    | Mas                                         | Ghe  | APrest | 1.14 |
|                                                                                                    | 1. Organizational Profile                                                                                                    | - 20                                        | 11   | - 25 - | 11   |
| TINAL 9                                                                                                    | 2. Pheni Reservey cal African                                                                                                    |                                             | - 21 | 21     | 28   |
|                                                                                                    | 2. Realis of Realis Lipsted                                                                                                    | - 11                                        |      | 1.     | +    |
| Apploants Name                                                                                                    | 4. Overs and Objectives                                                                                                    |                                             | 1    |        |      |
| Application former Area Mercel                                                                                                    | 5 Belgin                                                                                                    | 20                                          | 81   | 10     | -12  |
| 5.4v 3M                                                                                                    |                                                                                                    | 1002.000                                    |      | 67     | - 18 |
| 100/2007                                                                                                    |                                                                                                    | t-arga                                      |      |        |      |
| Criteria                                                                                                    |                                                                                                    |                                             |      |        |      |
| 1. One of the Other States                                                                                                    |                                                                                                    |                                             |      |        | -    |
| Scoopt                                                                                                    | Darbourtel Base Bat                                                                                                    |                                             |      |        | -    |
| The spatiant clubb redient time                                                                                                    |                                                                                                    |                                             | -    |        | -    |
| provide decay transfers of the paper                                                                                                    |                                                                                                    |                                             |      |        |      |
|                                                                                                    | Name Including                                                                                                    |                                             | ÷.   |        | -    |
|                                                                                                    |                                                                                                    |                                             |      |        |      |
| the first start of the part of the second start of the second star                                                                                                    |                                                                                                    |                                             |      |        |      |
| mente ettas control e readas borde o etta<br>reacting colationality conductor or pr                                                                                                    |                                                                                                    |                                             |      |        |      |
| Weddams or begin standards on our<br>ment mig under strategic standards of the<br>rearing solutionsity reader for a pro-<br>Weddams<br>The proper property for and have<br>arguested a solution.                                                                                                    |                                                                                                    |                                             |      |        |      |
| Indexemption in the second second sec                                                                                                    |                                                                                                    |                                             |      |        |      |
| The provide starts in the second start of the second start of the                                                                                                    | etitite heri                                                                                                    | 7 in F. 200 i 4 pix                         |      |        |      |
| The proposed property of the first owner of the property of the first owner of the property of the first owner of the property of the first owner of the property of the first owner of the property of the first owner of the property of the first owner of the property of the first owner owner ow                                                                                                    | #191708 Paper 1                                                                                                    | 7 in 1, 201   4 in                          |      |        |      |
| the second second                                                                                                    | et int her her i d                                                                                                    | 7 to F, 308   -8, 10                        |      |        |      |
| Benefit in the part of the first on a set of the set of the s                                                                                                    | ethine her i                                                                                                    | 9 149.200114.00                             |      |        |      |
| Interpretent to type structures to a set of<br>interpretent production of the<br>production of the set of the<br>representation of the set of the<br>representation of the set of the<br>representation of the set of the<br>representation of the set of the<br>representation of the<br>representation of<br>representation of<br>representation of                                                                         | @(10.100 hgr) /                                                                                                    | 7 147,200114,00                             |      |        |      |
| <ul> <li>Produces</li> <li>Proprior for the second second</li></ul>                                                                                                    |                                                                                                    | 3 (a 9, 2001) & an                          |      |        |      |
| Internet in type interview to a set of<br>memory observation product in our pro-<br>menses observations (in our active<br>expected as a set of the exact active<br>expected as a set of the exact active<br>expected as a set of the exact active<br>or a second as a set of the exact active<br>of the exact active<br>of the exact active of the exact active<br>of the exact active of the exact active<br>of the exact active of the exact active<br>of the exact active of the exact active<br>of the exact active of the exact active<br>of the exact active of the exact active<br>of the exact active of the exact active<br>of the exact active of the exact active<br>of the exact active of the exact active<br>of the exact active<br>of the exact active of the exact active<br>of the exact active<br>of the exact activ                                                                                                    | we have been a state of the state of the sta | 3 in 1, 200 i 4 in                          |      |        | _    |
| menerg unique neuro de la conserva<br>menerga unique productivo en organi<br>Paradama<br>Ingrandi norma, en la conserva de la con-<br>ception de la conserva de la conserva-<br>nte en esta de la conserva de la conserva-<br>nte en esta de la conserva de la conserva-<br>ción de la conserva de la conserva-<br>tivo de la conserva de la conserva-<br>tivo de la conserva de la conserva-<br>de la conserva de la conserva-<br>da de la conserva de la conserva-<br>tivo de la conserva de la conserva-<br>da de la conserva-<br>tivo de la conserva-<br>tivo de la conserva-<br>conserva-<br>conser | er (not the hyper) of                                                                                                    | 7 to 9_200114E 100                          | _    |        |      |

- 4. Repeat steps 1-5 for each application in your panel.
- 5. Mail in all signed Final Summary Reports with all other required closeout documentation.
- 6. This will complete your review for the grant program.

## **MANAGING YOUR ACCOUNT**

You have the capability to personalize and update your usernames and passwords and manage your accounts accordingly. To manage your account, click the <u>My Account</u> link in the upper right corner of the screen.

| Grant Solut                        | n Review    | Role:Reviewer<br>Name:Ortaxia Carte<br>( <u>Mv.Account)</u><br>Live. On |
|------------------------------------|-------------|-------------------------------------------------------------------------|
|                                    |             |                                                                         |
| <u>.og on/off</u> My Home          |             |                                                                         |
| <u>og on/off</u> * My Home<br>Abbr | Agency List |                                                                         |

### **UPDATE ACCOUNT INFORMATION**

You can update all account information as necessary. This includes First Name, Last Name, City, Zip Code, and State.

1. On the Account screen, click the **Update Account Information** button.

| System User ID: | 24567                                                             |
|-----------------|-------------------------------------------------------------------|
| Name:           | Octavia Carter                                                    |
| Login Name:     | OCarter8                                                          |
| Address:        | Columbus<br>DC<br>43407                                           |
| Update A        | ccount Information Update Email Update Password Update Login Name |

2. Enter the updated information in the appropriate field, and click the **Submit** button.

| Upd             | ate Account Information                              |
|-----------------|------------------------------------------------------|
| First<br>Name*: | Octavia                                              |
| Last<br>Name*:  | Carter                                               |
| City*:          | Columbus                                             |
| Zip<br>Code*:   | 43407                                                |
| State*:         | DISTRICT OF COLUMBIA                                 |
|                 | Submit Cancel All fields marked with * are required. |

## MANAGING YOUR ACCOUNT

### **UPDATE EMAIL**

You also have the option to update the email address associated with your account. If you update your email address, all communication from the ARM system will be sent to the new email address. **Note**: For returning ARM reviewers, please be sure that you provide the currently registered email address to the Session Administrator (SA) when contacted about acting as a reviewer for a new program.

| System User ID:                                                                | 24567                         |  |  |
|--------------------------------------------------------------------------------|-------------------------------|--|--|
| Name:                                                                          | Octavia Carter                |  |  |
| Login Name:                                                                    | OCarter8                      |  |  |
| Address:                                                                       | Columbus                      |  |  |
|                                                                                | DC                            |  |  |
|                                                                                | 43407                         |  |  |
|                                                                                | Email: bh21sample@noemail.com |  |  |
| Lindate Account Information Lindate Email Lindate Descurred Lindate Logic Name |                               |  |  |

1. On the Account screen, click the **Update Email** button.

2. Enter your password, your new email address, confirm the new email address, and finally click the **Submit** button.

| Change Email                |                      |
|-----------------------------|----------------------|
| Fields with * are required. |                      |
| Password*:                  | A                    |
| New Email*:                 | newemail@noemail.com |
| Confirm New Email*:         | newemail@noemail.com |

### **UPDATE PASSWORD**

You can update your password at any time.

1. On the Account screen, click the **Update Password** button.

| System User ID: | 24567                                                             |  |  |
|-----------------|-------------------------------------------------------------------|--|--|
| Name:           | Octavia Carter                                                    |  |  |
| Login Name:     | OCarter8                                                          |  |  |
| Address:        | Columbus                                                          |  |  |
|                 | DC                                                                |  |  |
|                 | 43407                                                             |  |  |
|                 | Email: bh21sample@noemail.com                                     |  |  |
| Lindate A       | ccount Information Undate Email Undate Password Undate Login Name |  |  |

2. First, enter your old password, then (following the guidelines) enter and confirm your new password and click the **Submit** button.

| Please update your password using the guidelines listed below.                                                                                                    |  |  |  |  |  |
|----------------------------------------------------------------------------------------------------|--|--|--|--|--|
| <ul> <li>Min 8 and Max 20 characters</li> <li>Atleast 1 uppercase character (A through Z)</li> <li>Atleast 1 lowercase character (a through z)</li> <li>Atleast 1 numeric (0 through 9)</li> <li>Atleast 1 special character (such as !, \$, #, %)</li> </ul> |  |  |  |  |  |
| Change Password                                                                                                    |  |  |  |  |  |
| Old Password*:                                                                                                    |  |  |  |  |  |
| New Password*:                                                                                                    |  |  |  |  |  |
| Confirm New Password*:                                                                                                    |  |  |  |  |  |
| Submit Cancel                                                                                                    |  |  |  |  |  |

### **UPDATE LOGIN NAME**

You have the option to update your username at any time. <u>Note</u>: If the username you select is already assigned, you will need to enter an alternate username.

1. On the Account screen, click the **Update Login Name** button.

| System User ID: | 24567                                                    |                        |  |
|-----------------|----------------------------------------------------------|------------------------|--|
| Name:           | Octavia Carter                                           |                        |  |
| Login Name:     | OCarter8                                                 |                        |  |
| Address:        | Columbus<br>DC<br>43407<br>Email: bh21sample@noemail.com |                        |  |
| Update A        | ount Information Update Email Update Pass                | word Update Login Name |  |

2. Enter your password, your new username, confirm the new username, and finally click the **Submit** button.

| Change Login Name<br>Fields with * are required.           |                |
|------------------------------------------------------------|----------------|
| Password*:<br>New Login Name*:<br>Confirm New Login Name*: | Ocart<br>Dcart |
|                                                            | Submit Cancel  |

## **THANK YOU**

This concludes the Chairperson User Manual for the Application Review Module. Thank you for using ARM.